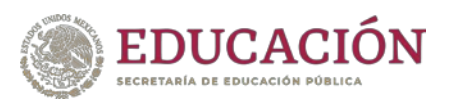

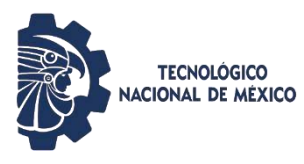

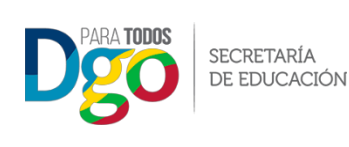

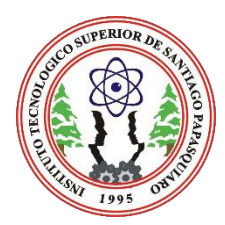

## INSTITUTO TECNOLÓGICO SUPERIOR DE SANTIAGO PAPASQUIARO

Proceso de inscripción en línea al semestre ENERO - JUNIO 2021.

Horario de atención de lunes a viernes de: 9:00 AM A 15:30 PM

## CALENDARIO DE INSCRIPCIONES POR CARRERAS

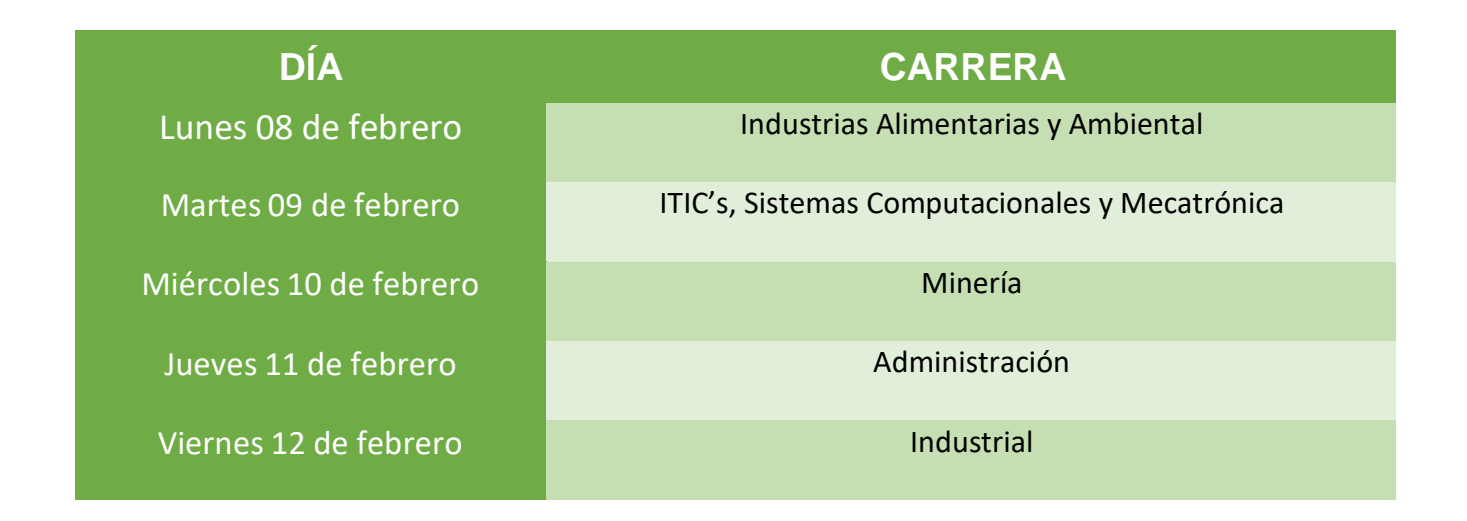

## CARGA DE RECIBO O FICHA DE DEPÓSITO:

1.- Realizar el pago correspondiente por la cantidad de **\$2,100.00**, en la sucursal bancaria de **BANORTE** al número de cuenta **0831369491**.

**2.-** Después de efectuar el pago en la sucursal BANORTE, deberás incluir tú nombre y tú número de control a la **FICHA DE DEPÓSITO** con pluma azul.

**3.-** Escanear o tomar una fotografía a la ficha de depósito o en su caso una captura de la relación publicada en Facebook para Becas Académicas y convertirla en formato PDF cambiándole el nombre al archivo con tu número de control (El tamaño del archivo deberá ser menor a 300 KB).

**4.-** El siguiente paso es ingresar al SII (Sistema Integral de Información) en la opción Alumnos con tu Número de Control y tu NIP en la siguiente URL: <u>http://siit2.itsantiago.edu.mx/sistema</u>

| 🖸 💋 siit2.itsantiago.edu.mx/sistema/                                                      | ⊵ ☆        | ⊻ ∥\ ⊡ |
|-------------------------------------------------------------------------------------------|------------|--------|
| SISTEMA INTEGRAL DE INFORMACIÓN<br>INSTITUTO TECNOLÓGICO SUPERIOR DE SANTA<br>Papasquiaro | AGO        |        |
| PERSONAL DEL INSTITUTO                                                                    |            |        |
| ALUMNOS                                                                                   |            |        |
|                                                                                           | ASPIRANTES |        |
| AUTENTIFICACIÓN PARA ACCESO AL SISTEMA<br>Introduce los datos correspondientes:<br>NO. DE |            |        |
| CONTROL:<br>NIP:                                                                          |            |        |
| Acceso                                                                                    |            |        |
|                                                                                           |            |        |

5.- Dentro del sistema en el menú de la parte superior deberás elegir la opción: **Inscripciones > Carga** de recibo.

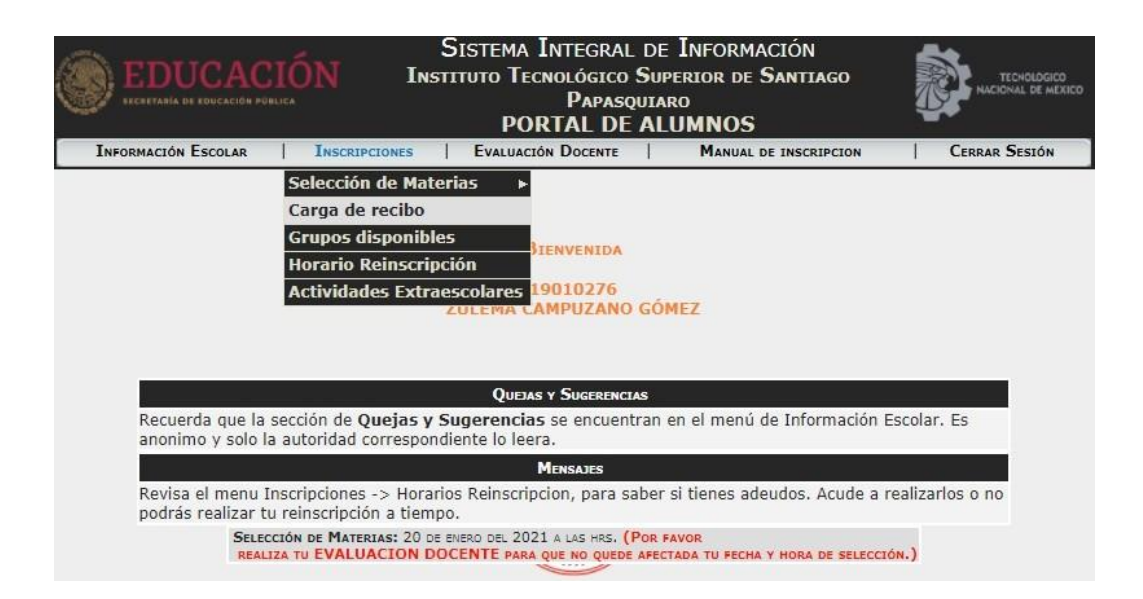

6.- Ahora dentro del módulo para cargar tu recibo o ficha de depósito, deberás hacer clic en la opción
Seleccionar archivo. Ahí mismo se abrirá la ventana para que busques y selecciones desde tu computadora el recibo de pago, después da clic en abrir para que se cargue.

| EDUCACI<br>HECHETARÍA DE LOUCACIÓN PORLIC                          | ÓN IN                | Sistema Integral<br>stituto Tecnológico<br>Papasq<br>PORTAL DE | DE INFORMACIÓN<br>Superior de Santia<br>uiaro<br>ALUMNOS | GO                  |
|--------------------------------------------------------------------|----------------------|----------------------------------------------------------------|----------------------------------------------------------|---------------------|
| INFORMACIÓN ESCOLAR                                                | INSCRIPCIONES        | EVALUACIÓN DOCENTE                                             | MANUAL DE INSCRIP                                        | PCION CERRAR SESIÓN |
|                                                                    | El tamaño            | Nota:<br>del archivo PDF deberá                                | ser menor a 300 kb.                                      |                     |
| -                                                                  |                      | Carga de Recibo                                                |                                                          |                     |
|                                                                    | DOCUMENTO PDF        | Seleccionar archivo                                            | VINGÚN ARCHIVO SELECCION                                 | ADO                 |
| S Abrir                                                            | Recibos Prueba       | Berrow Breezes, or be<br>Berrows Transitions Berne             | <ul> <li>↓ Buscar Re</li> </ul>                          | ecibos Prueba P     |
| Organizar 🔻                                                        | Nueva carpeta        | A Escha da madi                                                | ica Tina Tamaño                                          |                     |
| Favoritos<br>Descargas<br>Escritorio<br>Sitios recier<br>ConeDrive | ntes E               | 14/01/2021 03:0                                                | 5 Documento PDF 206 KB                                   | 3                   |
| 🧊 Bibliotecas<br>ি Documentu<br>☞ Imágenes<br>♪ Música<br>∰ Videos | os.                  |                                                                |                                                          |                     |
|                                                                    | Nombre: 19010222.pdf |                                                                | ▼ Todos los<br>Abrir                                     | archives (*.*)      |

**7.-** Enseguida te aparecerá el archivo que acabas de seleccionar y deberás de dar clic en cargar, y te aparecerá la siguiente leyenda "**Carga de archivo correcta**", clic en aceptar.

| EDUCAC              | S<br>SIN INSTR<br>INSTR | ISTEMA INTEGRAL I<br>tuto Tecnológico S<br>Papasqu<br>PORTAL DE I | DE INFORMACIÓN<br>Superior de Santiago<br>iaro<br>ALUMNOS | TECNOLOGICO<br>NACIONAL DE MERICO |
|---------------------|-------------------------|-------------------------------------------------------------------|-----------------------------------------------------------|-----------------------------------|
| INFORMACIÓN ESCOLAR | INSCRIPCIONES           | EVALUACIÓN DOCENTE                                                | MANUAL DE INSCRIPCION                                     | CERRAR SESIÓN                     |
|                     | El tamaño del           | Nota:<br>l archivo PDF deberá s                                   | er menor a 300 kb.                                        |                                   |
|                     |                         | CARGA DE RECIBO                                                   |                                                           |                                   |
|                     | DOCUMENTO PDF           | Seleccionar archivo                                               | 19010276.pdf                                              |                                   |
|                     |                         |                                                                   |                                                           |                                   |
|                     |                         | ARCHIVO CARGA                                                     | DO ESTATOS CARGA                                          |                                   |
|                     |                         | ESTATUS RECURSOS ETNANCI                                          | FROS                                                      |                                   |
| _                   |                         | Cargar Cancelar                                                   |                                                           | ,                                 |
| 1                   | 92.168.109.13 dice      |                                                                   |                                                           | Ĩ                                 |
| c                   | arga de archivo correct | ta                                                                |                                                           |                                   |
|                     | -                       | VALUE CON LINCENTE                                                | Aceptar                                                   |                                   |

**8.-** Dentro del mismo módulo podrás observar el estatus de carga de tu recibo, así como también el trámite de pago en nuestras oficinas de Recursos Financieros.

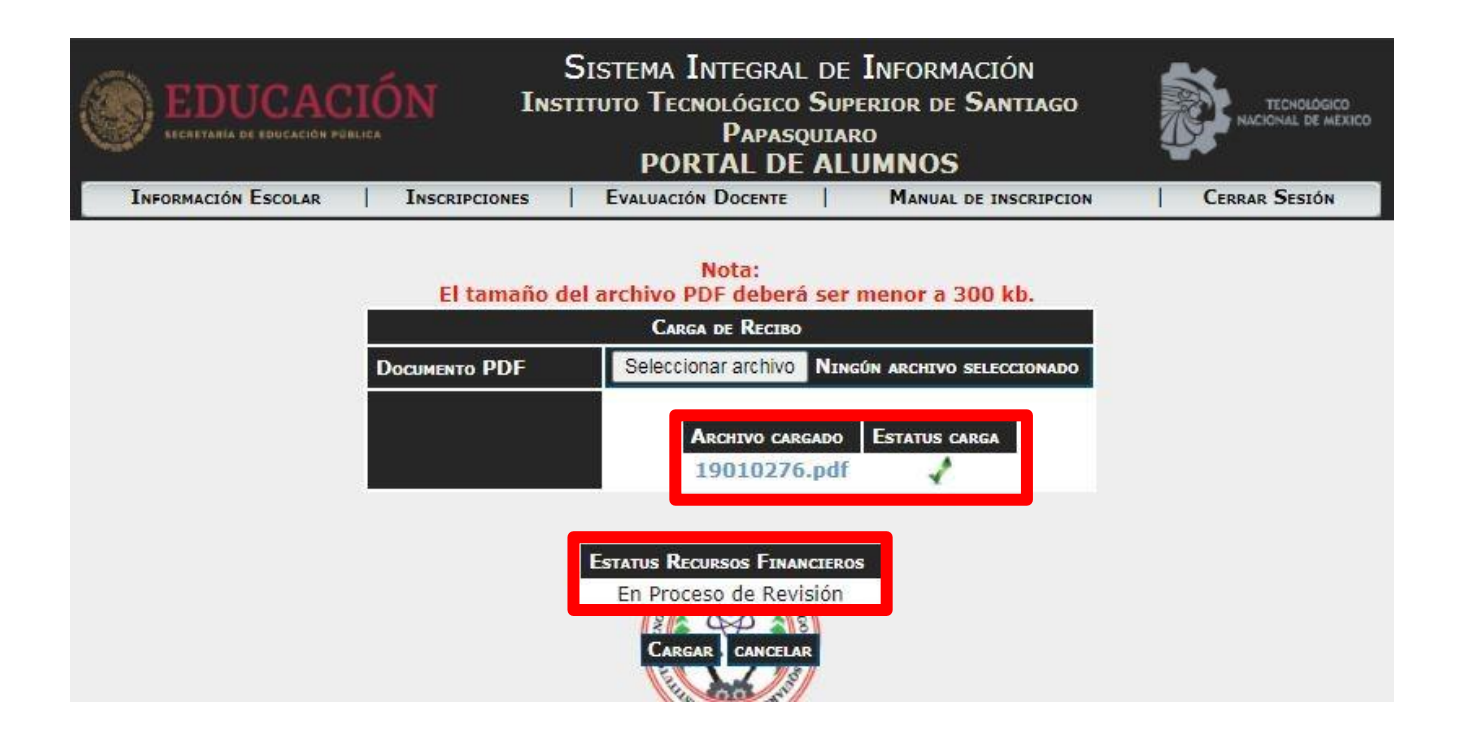

**9.-** Una vez que lo hayamos atendido, si existe algún problema con tu recibo (ej. Que no se vea bien) te aparecerá una leyenda que dirá: **Recibo no aceptado, cárgalo de nuevo.** Por el contrario, si lo revisamos y todo está en orden la leyenda dirá: **Recibo aceptado.** 

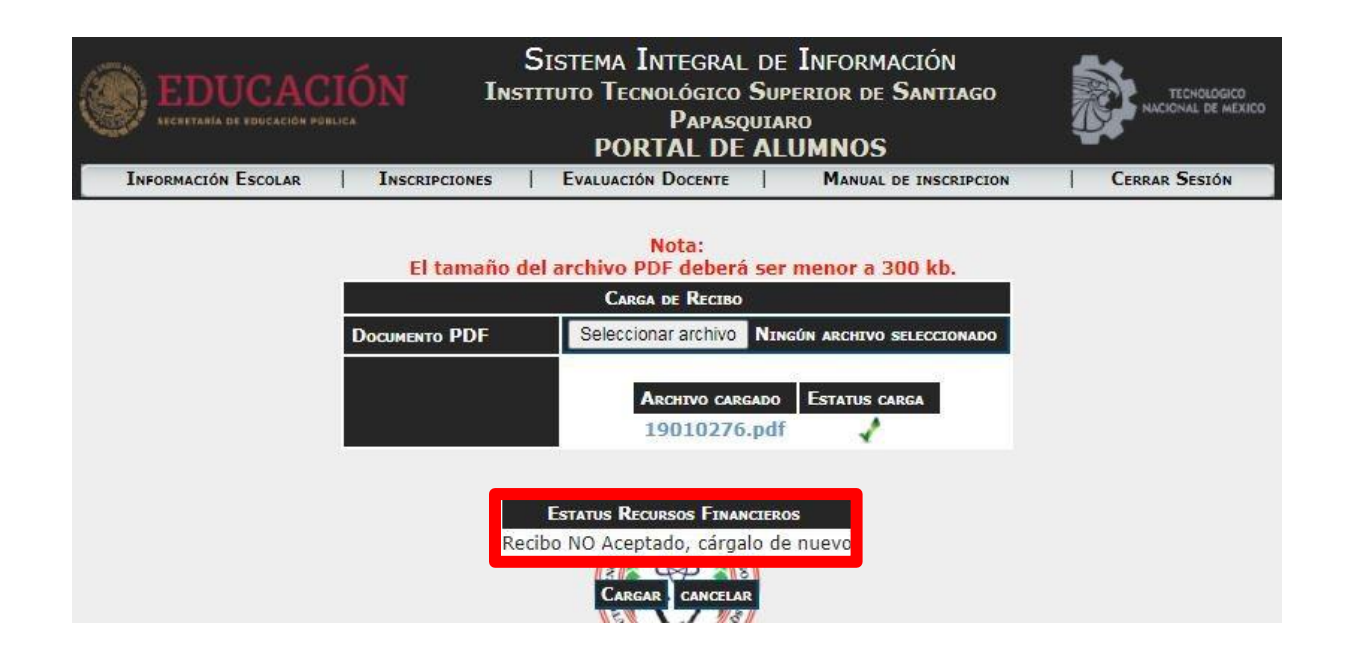

10.- De esta manera estarás terminando el pago de tú inscripción.

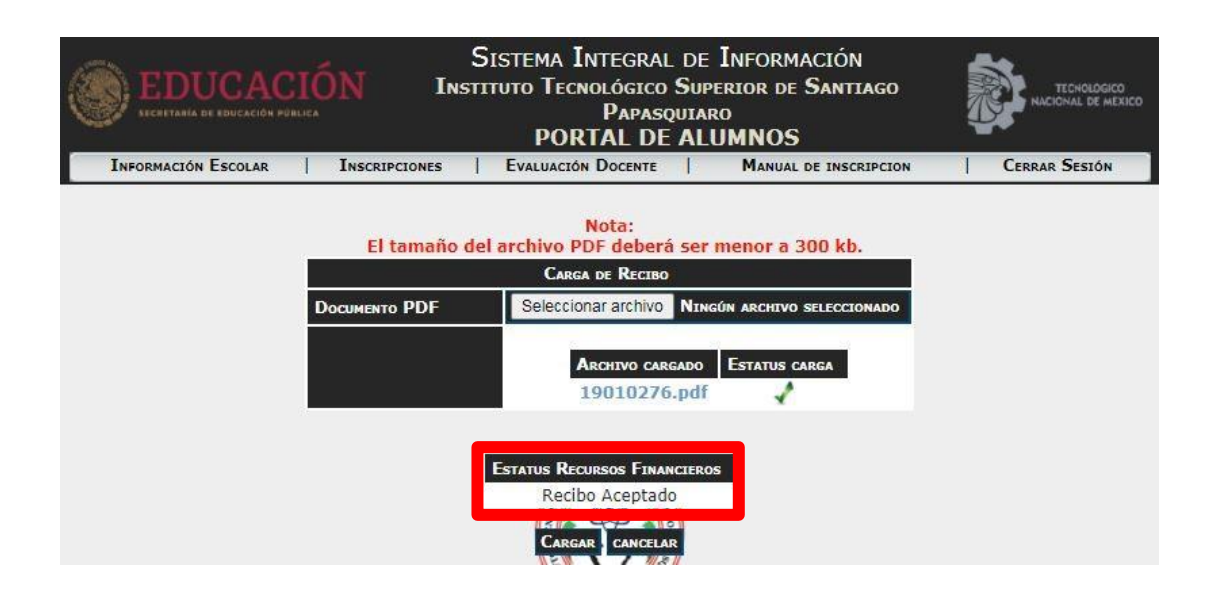

## SELECCIÓN DE MATERIAS:

11.- Nuevamente dentro del sistema en el menú de la parte superior deberás elegir la opción: Inscripciones > Selección de Materias > Ene-Jun/Ago-Dic.

| SISTEMA INTEGRAL DE INFORMACIÓN<br>INSTITUTO TECNOLÓGICO SUPERIOR DE SANTIAGO<br>PAPASQUIARO<br>PORTAL DE ALLUMNOS<br>IÓN ESCOLAR INSCRIPTIONES EVALUATIÓN DOCEMIE MANUAL DE INSCRIPCION CERRAR SESIÓN |
|----------------------------------------------------------------------------------------------------|
| Selección de Materias Ene-Jun    Ago-Dic<br>Grupos disponibles Verano<br>Horario Reinscripción BIENVENIDA                                                                                              |
| 16010101<br>Hannia Lizbeth Parra Herrera                                                                                                    |
| QUELAS Y SUGERENCIAS<br>Recuerda que la sección de <b>Quejas y Sugerencias</b> se encuentran en el menú de Información<br>Escolar. Es anonimo y solo la autoridad correspondiente lo leera.            |
| MENSAIES<br>Revisa el menu Inscripciones -> Horarios Reinscripcion, para saber si tienes adeudos. Acude a<br>realizarlos o no podrás realizar tu reinscripción a tiempo.                               |
| Tus Materias Ya Se Encuentran Registradas.                                                                                                    |

**12.-** Elige tus materias a cursar el próximo semestre, podrás elegir las materias en color azul, tienes que seleccionar de una en una, ya que cada una de dichas materias tienen distintos horarios.

**NOTA**: Las materias en color gris **NO** se pueden seleccionar por ahora, si requieres elegir una materia que NO te permita el sistema podrás comunicarte a los teléfonos y/o correos que aparecen al final de este manual, las materias en verde son materias que ya cursaste.

|   |                                                            | CRÉDIT                                                    | os Permitidos                                           |                                              |                                                 |                                                      |                                                          |                                                         |                                                          |
|---|------------------------------------------------------------|-----------------------------------------------------------|---------------------------------------------------------|----------------------------------------------|-------------------------------------------------|------------------------------------------------------|----------------------------------------------------------|---------------------------------------------------------|----------------------------------------------------------|
| Г | SEMESTRE 1                                                 | SEMESTRE 2                                                | SEMESTRE 3                                              | SEMESTRE 4                                   | SEMESTRE 5                                      | SEMESTRE 6                                           | SEMESTRE 7                                               | SEMESTRE 8                                              | SEMESTRE 9                                               |
|   | JD1<br>TALLER ADMON I<br>80/OO<br>S-2-J                    | 307<br>TALLER ADMON ((<br>95/00<br>S-2-3                  | 313<br>INNOVACIÓN<br>TECNOLÓGICA I<br>94/00<br>S-2-3    | 319<br>CAPITAL<br>HUMANO I<br>4-2-2          | JZS<br>CAPITAL HUMANO ((<br>S-2-J               | 331<br>ADMON DE LA<br>PRODUCCIÓN<br>S-3-2            | 337<br>ADMON DE LA<br>CALIDAD<br>S-2-3                   | 343<br>GESTIÓN<br>ESTRATÉGICA<br>S-2-3                  | DED17D4<br>HERRAM DE PROD,<br>COMERC Y SERVI<br>S-2-J    |
|   | JD2<br>TECNOLOGÍAS DE<br>LA INFORMACIÓN<br>97/00<br>S-D-S  | 308<br>TIC≾ APLIC, ADMON<br>96/OO<br>S-D-S                | 314<br>DERECHO LABORAL<br>84/OC<br>4-2-2                | 320<br>ECONOMÍA<br>4-2-2                     | J26<br>MACROECONOMÍA<br>4-2-2                   | 332<br>ANÁLISIS<br>PROBLEMÁTICA<br>NACIONAL<br>4-4-D | 338<br>ECONOMÍA<br>INTERNACIONAL<br>4-2-2                | 344<br>AUDITORÍA<br>ADMINISTRATIVA<br>S-2-3             | DED17D6<br>CALIDAD APLICADA<br>A LA ADMÓN<br>S-2-J       |
| , | JDJ<br>CONTABILIDAD<br>APLICADA A LA ING<br>96/00<br>S-2-J | 109<br>CONTABILIDAD<br>ADMINISTRATIVA<br>89/00<br>4-2-2   | 315<br>MATEMÁTICAS<br>FINANCIERAS<br>86/OC<br>4-2-2     | 321<br>DERECHO<br>MERCANTIL<br>4-2-2         | 327<br>ADMON<br>FINANCIERA I<br>S-2-3           | 333<br>ADMINISTRACIÓN<br>FINANCIERA II<br>S-2-3      | 339<br>DISERO<br>ORGANIZACIONAL<br>S-2-3                 | 345<br>CONSULTORÍA<br>4-1-3                             | JSD<br>SERVICIO SOCIAL<br>1D-D-D                         |
|   | JD4<br>DINÁMICA SOCIAL<br>91/00<br>4-2-2                   | 318<br>COMPORTAMIENTO<br>ORGANIZACIONAL<br>98/00<br>4-2-2 | 316<br>COMUNICACIÓN<br>ORGANIZACIONAL<br>92/00<br>4-2-2 | 322<br>MERCADOTECNIA<br>4-2-2                | JZ8<br>MEZCLA DE LA<br>MERCADOTECNIA<br>4-2-2   | 334<br>INVEST. DE<br>MERCADO<br>S-2-3                | 340<br>MERCADOTECNIA<br>ELECTRÓNICA<br>S-1-4             | 346<br>PLAN DE NEGOCIOS<br>S-D-S                        | 351<br>ACT.<br>COMPLEMENTARIAS<br>S-D-D                  |
|   | JDS<br>FUNDAMENTOS DE<br>INVEST.<br>86/00<br>4-2-2         | 311<br>TALLER DE ETICA<br>95/00<br>4-0-4                  | 317<br>ESTADÍSTICA I<br>91/00<br>4-2-2                  | 323<br>ESTADÍSTICA II<br>S-2-3               | J29<br>INVESTIGACIÓN DE<br>OPERACIONES<br>S-2-J | 335<br>TALLER DE INVEST.<br>I<br>4-D-4               | 341<br>TALLER DE<br>INVESTIGACIÓN II<br>4-D-4            | DEM17D2<br>SEMINARIO DE<br>ADMÓN<br>FINANCIERA<br>6-2-4 | DEM17DS<br>FORM Y<br>EVALUACIÓN DE<br>PROYECTOS<br>6-2-4 |
|   | JD6<br>CÁLCULO<br>DIFERENCIAL<br>90/00<br>S-J-2            | 312<br>CÁLCULO INTEGRAL<br>96/00<br>S-3-2                 | 318<br>Álgebra líneal<br>92/00<br>5-3-2                 | 324<br>INNOVACIÓN<br>TECNOLÓGICA II<br>5-1-4 | JJB<br>DERECHO FISCAL<br>4-2-2                  | 336<br>DESARROLLO<br>SUSTENTABLE<br>S-2-3            | DED17D1<br>TALLER DE<br>PLANEACIÓN<br>FINANCIER<br>S-2-3 | DEC17D3<br>SEM DE CULT Y<br>DESARROLLO PROF<br>4-2-2    | 349<br>RESIDENCIA<br>PROFESIONAL<br>1D-1D-D              |

**13.-** Al dar clic en una materia en azul, aparecerá una ventana donde se muestran los distintos grupos que puedes seleccionar, para seleccionar un grupo deberás dar clic en el nombre del grupo en color azul. **No olvides respetar tu turno asignado, matutino o vespertino.** 

|                  | INFO  | NFORMACIÓN ESCOLAR INSCRIPCIONES EVALUACIÓN DOCENTE MANUAL DE INSCRIPCION |         |                                                                                                    |                     | IPCION              | Cerrar Sesión       |         |        |  |
|------------------|-------|---------------------------------------------------------------------------|---------|----------------------------------------------------------------------------------------------------|---------------------|---------------------|---------------------|---------|--------|--|
| CAPITAL HUMANO I |       |                                                                           |         |                                                                                                    |                     |                     |                     |         |        |  |
| GLOBAL           | GRUPO | PROFESOR                                                                  | Estatus | LUNES                                                                                                    | Martes              | MIERCOLES           | JUEVES              | VJERNES | SABADO |  |
|                  | 4E    | VIDALES VEGA ANTONIO                                                      | Abierto | 07:00 - 08:00<br>C4                                                                                                    | 07:00 - 08:00<br>C4 | 07:00 - 08:00<br>C4 | 07:00 - 08:00<br>C4 |         |        |  |
|                  | 4F    | SANDOVAL CORONA JUVENCIO                                                  | Abierto | 19:00 - 20:00<br>17                                                                                                    | 19:00 - 20:00<br>17 | 19:00 - 20:00<br>17 | 19:00 - 20:00<br>17 |         |        |  |
|                  |       |                                                                           |         | THE REPORT OF THE REPORT OF TH | St a stand balance  |                     |                     |         |        |  |
|                  |       |                                                                           |         |                                                                                                    |                     |                     |                     |         |        |  |

**14.-** Después de seleccionar el grupo, aparecerá nuevamente tu retícula ya con la materia seleccionada en color morado tal como se muestra en la siguiente imagen:

|                                                               |                                                           |                                                         |                                              | PORTALL                                         | E ALUMINUS                                           | >                                                        |                                                         |                                                          |
|---------------------------------------------------------------|-----------------------------------------------------------|---------------------------------------------------------|----------------------------------------------|-------------------------------------------------|------------------------------------------------------|----------------------------------------------------------|---------------------------------------------------------|----------------------------------------------------------|
|                                                               | INFORMACIÓN ESCO                                          | dlar   Inscri                                           | PCIONES                                      | Evaluación Docente                              | :   Manua                                            | L DE INSCRIPCION                                         | CERRAR S                                                | ESIÓN                                                    |
|                                                               |                                                           | Créditos Permi                                          | TIDOS                                        |                                                 |                                                      |                                                          |                                                         |                                                          |
| SEMESTRE 1                                                    | SEMESTRE 2                                                | SEMESTRE 3                                              | SEMESTRE 4                                   | SEMESTRE 5                                      | SEMESTRE 6                                           | SEMESTRE 7                                               | SEMESTRE 8                                              | SEMESTRE 9                                               |
| 301<br>TALLER ADMON<br>I<br>80/00<br>5-2-3                    | 307<br>TALLER ADMON II<br>95/00<br>5-2-3                  | 313<br>INNOVACIÓN<br>TECNOLÓGICA I<br>94/00<br>5-2-3    | 319<br>CAPITAL<br>HUMANO I<br>4-2-2          | 325<br>CAPITAL HUMANO<br>II<br>5-2-3            | 331<br>ADMON DE LA<br>PRODUCCIÓN<br>5-3-2            | 337<br>ADMON DE LA<br>CALIDAD<br>5-2-3                   | 343<br>GESTIÓN<br>ESTRATÉGICA<br>5-2-3                  | DED1704<br>HERRAM DE PROD,<br>COMERC Y SERVI<br>5-2-3    |
| 302<br>TECNOLOGÍAS<br>DE LA<br>INFORMACIÓN<br>97/00<br>5-0-5  | 308<br>TICs APLIC.<br>ADMON<br>96/00<br>5-0-5             | 314<br>DERECHO<br>LABORAL<br>84/OC<br>4-2-2             | 320<br>ECONOMÍA<br>4-2-2                     | 326<br>MACROECONOMÍA<br>4-2-2                   | 332<br>ANÁLISIS<br>PROBLEMÁTICA<br>NACIONAL<br>4-4-0 | 338<br>ECONOMÍA<br>INTERNACIONAL<br>4-2-2                | 344<br>AUDITORÍA<br>ADMINISTRATIVA<br>5-2-3             | DED1706<br>CALIDAD APLICADA<br>A LA ADMÓN<br>5-2-3       |
| 303<br>CONTABILIDAD<br>APLICADA A LA<br>ING<br>96/00<br>5-2-3 | 309<br>CONTABILIDAD<br>ADMINISTRATIVA<br>89/00<br>4-2-2   | 315<br>MATEMÁTICAS<br>FINANCIERAS<br>86/OC<br>4-2-2     | 321<br>DERECHO<br>MERCANTIL<br>4-2-2         | 327<br>ADMON<br>FINANCIERA I<br>5-2-3           | 333<br>ADMINISTRACIÓN<br>FINANCIERA II<br>5-2-3      | 339<br>DISEÑO<br>ORGANIZACIONAL<br>5-2-3                 | 345<br>CONSULTORÍA<br>4-1-3                             | 350<br>SERVICIO SOCIAL<br>10-0-0                         |
| 304<br>DINÁMICA<br>SOCIAL<br>91/00<br>4-2-2                   | 310<br>COMPORTAMIENTO<br>ORGANIZACIONAL<br>98/00<br>4-2-2 | 316<br>COMUNICACIÓN<br>ORGANIZACIONAL<br>92/00<br>4-2-2 | 322<br>MERCADOTECNIA<br>4-2-2                | 328<br>MEZCLA DE LA<br>MERCADOTECNIA<br>4-2-2   | 334<br>INVEST. DE<br>MERCADO<br>5-2-3                | 340<br>MERCADOTECNIA<br>ELECTRÓNICA<br>5-1-4             | 346<br>PLAN DE<br>NEGOCIOS<br>5-0-5                     | 351<br>ACT.<br>COMPLEMENTARIAS<br>5-0-0                  |
| 305<br>FUNDAMENTOS<br>DE INVEST.<br>86/00<br>4-2-2            | 311<br>TALLER DE ETICA<br>95/00<br>4-0-4                  | 317<br>ESTADÍSTICA I<br>91/00<br>4-2-2                  | 323<br>ESTADÍSTICA II<br>5-2-3               | 329<br>INVESTIGACIÓN<br>DE OPERACIONES<br>5-2-3 | 335<br>TALLER DE<br>INVEST. I<br>4-0-4               | 341<br>TALLER DE<br>INVESTIGACIÓN<br>II<br>4-0-4         | DEM1702<br>SEMINARIO DE<br>ADMÓN<br>FINANCIERA<br>6-2-4 | DEM1705<br>FORM Y<br>EVALUACIÓN DE<br>PROYECTOS<br>6-2-4 |
| 306<br>CÁLCULO<br>DIFERENCIAL<br>90/00<br>5-3-2               | 312<br>CÁLCULO<br>INTEGRAL<br>96/00<br>5-3-2              | 318<br>ÁLGEBRA LINEAL<br>92/00<br>5-3-2                 | 324<br>INNOVACIÓN<br>TECNOLÓGICA II<br>5-1-4 | 330<br>DERECHO FISCAL<br>4-2-2                  | 336<br>DESARROLLO<br>SUSTENTABLE<br>5-2-3            | DED1701<br>TALLER DE<br>PLANEACIÓN<br>FINANCIER<br>5-2-3 | DEC1703<br>SEM DE CULT Y<br>DESARROLLO<br>PROF<br>4-2-2 | 349<br>RESIDENCIA<br>PROFESIONAL<br>10-10-0              |

**15.-** Debes repetir el proceso con el resto de las materias, de manera que, al finalizar en la misma ventana, pero en la parte inferior podrás visualizar tu horario final. Al finalizar da clic en cerrar y quedará guardado tu horario.

| Маника                                                                   | Gro    | C. | GLOBAL | Lunn                  | Maxim             | Maincoum          | Juna              | Variant           | SARADO | Oradin |
|--------------------------------------------------------------------------|--------|----|--------|-----------------------|-------------------|-------------------|-------------------|-------------------|--------|--------|
| ADC-1007<br>CAPITAL HUMANO I<br>VIDALES VEGA ANTONIO                     | 4E     | 4  |        | 07:00-<br>08:00<br>C4 | 07:00-08:00<br>C4 | 07:00-08:00<br>C4 | 07:00-08:00<br>C4 |                   |        | ٦      |
| ADC-1017<br>ECONOMÍA<br>LOPEZ HERRERA MARIA<br>ISABEL                    | 4E     | 4  |        | 08:00-<br>09:00<br>C4 | 08:00-09:00<br>C4 | 08:00-09:00<br>C4 | 08:00-09:00<br>C4 |                   |        |        |
| <b>ADC-1016</b><br>DERECHO MERCANTIL<br>MARTÍNEZ ZAVALA JOSÉ<br>MARTÍN   | 4E     | 4  |        | 10:00-<br>11:00<br>C4 | 10:00-11:00<br>C4 | 10:00-11:00<br>C4 | 10:00-11:00<br>C4 |                   |        |        |
| ADC-1827<br>MERCADOTECNIA<br>MEJORADO HERNANDEZ<br>ERIKA                 | 4E     | 4  |        | 09:00-<br>10:00<br>C4 | 09:00-10:00<br>C4 | 09:00-10:00<br>C4 | 09:00-10:00<br>C4 |                   |        |        |
| ADD-1021<br>ESTADÍSTICA II<br>RODRIGUEZ MARITZA<br>ANAE                  | 4E     | 5  |        | 12:00-<br>13:00<br>C4 | 12:00-13:00<br>C4 | 12:00-13:00<br>C4 | 12:00-13:00<br>C4 | 10:00-11:00<br>C4 |        |        |
| ADB-1023<br>INNOVACIÓN<br>TECNOLÓGICA II<br>GUTIERREZ GOMEZ<br>ILIZABETH | 4E     | 5  |        | 11:00-<br>12:00<br>C4 | 11:00-12:00<br>C4 | 11:00-12:00<br>C4 | 11:00-12:00<br>C4 | 07:00-08:00<br>C4 |        | Û      |
| TOIAS C                                                                  | taires | 26 |        |                       |                   |                   |                   |                   |        |        |

16.- Posteriormente notifica por medio de un correo electrónico a coordinación de carreras. Si perteneces a la carrera de INDUSTRIAL, SISTEMAS COMPUTACIONALES, ITICS y MECATRÓNICA envía un correo a maribel.jm@spapasquiaro.tecnm.mx, si perteneces a la carrera de ALIMENTARIAS y AMBIENTAL envía un correo a maribel.sp@spapasquiaro.tecnm.mx y si perteneces a la carrera de ADMINISTRACIÓN Y MINERÍA envía un correo a catalina.rs@spapasquiaro.tecnm.mx para que te manden tu hoja de carga y den como finalizado el proceso de inscripción.

| NO. DE<br>180<br>SEMES<br>4 | CONTROL        |         |       |      |       |                |                  |                |                | 200                                               | Lulate                                          |
|-----------------------------|----------------|---------|-------|------|-------|----------------|------------------|----------------|----------------|---------------------------------------------------|-------------------------------------------------|
| NO. DE<br>180<br>SEMES<br>4 | CONTROL        |         |       | (    | Carga | Académica      |                  |                |                | 1940-1940 CM<br>445 2068<br>445 2068 - 19 16 1854 | BOLLAND, JOYA<br>MURA NUM<br>JAL MUT - NAL 2005 |
| 180<br>SEMES<br>4           | 10000          |         |       |      |       |                | NO               | MBRE           |                |                                                   |                                                 |
| SEMES<br>4                  | 10080          |         | an4   |      |       | 0              | SUADALUPE (      | CORRAL FAVE    | LA             | SERIAL S                                          |                                                 |
| 4                           | RE             |         | CREDI | TOS  |       |                | PLAN DE ESTUDIOS |                |                | PERIODO                                           |                                                 |
|                             |                |         | 26    |      |       |                | IADM-2010-2      | 213            |                | ENE-JUN/202                                       | 20                                              |
|                             | INCE           |         |       | UCTD |       |                |                  |                | ,              | FECHA                                             |                                                 |
| MATE                        | PIA (          | LAVE    | GRUPO | REP  | CR    | LUNES          | MARTES           | MIÉRCOLES      | ILIEVES        | VIERNES                                           | SÁBAD                                           |
| CAPITAL H                   | JMANO I A      | DC-1007 | 4E    | N    | 4     | 07:00-08:00/C4 | 07:00-08:00/C4   | 07:00-08:00/C4 | 07:00-08:00/C4 | TERRED                                            | SADADA                                          |
| ECON                        | A AM           | DC-1017 | 4E    | N    | 4     | 08:00-09:00/C4 | 08:00-09:00/C4   | 08:00-09:00/C4 | 08:00-09:00/C4 |                                                   |                                                 |
| DERECHO M                   | ERCANTIL A     | DC-1016 | 4E    | N    | 4     | 10:00-11:00/C4 | 10:00-11:00/C4   | 10:00-11:00/C4 | 10:00-11:00/C4 | а <u>.</u>                                        |                                                 |
| MERCADO                     | TECNIA         | DC-1027 | 4E    | N    | 4     | 09:00-10:00/C4 | 09:00-10:00/C4   | 09:00-10:00/C4 | 09:00-10:00/C4 |                                                   |                                                 |
| ESTADÍS                     | TICA II A      | DD-1021 | 4E    | N    | 5     | 12:00-13:00/C4 | 12:00-13:00/C4   | 12:00-13:00/C4 | 12:00-13:00/C4 | 10:00-11:00/C4                                    |                                                 |
| INNOVACIÓN TE               | CNOLÓGICA II A | DB-1023 | 4E    | N    | 5     | 11:00-12:00/C4 | 11:00-12:00/C4   | 11:00-12:00/C4 | 11:00-12:00/C4 | 07:00-08:00/C4                                    |                                                 |
|                             |                |         |       |      |       |                |                  |                |                |                                                   |                                                 |

Si tienes alguna duda comunícate con las coordinadoras de carreras, mediante correo electrónico a <u>maribel.jm@spapasquiaro.tecnm.mx</u>, <u>maribel.sp@spapasquiaro.tecnm.mx</u> o <u>catalina.rs@spapasquiaro.tecnm.mx</u> o a siguientes números de teléfono (674)864-3090, (674)862-1987, (674)862-2410 y (674)864-3107 a la Ext.N°4 (Área Académica).